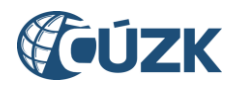

# Přehled změn IS DMVS ve verzi 1.14

Dokument popisuje změny IS DMVS implementované ve verzi 1.14 oproti poslední instalované verzi 1.13.1. První část obsahuje přehled změn v Portálu DMVS, druhá část se týká změn v mapovém portálu. V této verzi nedošlo k žádným změnám ve webových službách.

## 1. Změny v Portálu IS DMVS

#### 1.1. Výběr subjektu

Volba subjektu, za který chce uživatel v Portálu pracovat, byla podstatně přepracována.

Pokud je uživatel v Portálu registrovaný, je po přihlášení automaticky nastaven jeho subjekt (jako dosud). Pokud je uživatel pověřen do rolí od jiných subjektů, může si po přihlášení do Portálu DMVS kdykoli vybrat subjekt, za který chce pracovat. Toto nastavení platí až do opětovného výběru jiného subjektu, není tedy potřeba se opakovaně přepínat na stejný subjekt. Výběr subjektu se provádí v okně, které nahradilo ikonku "Odhlásit".

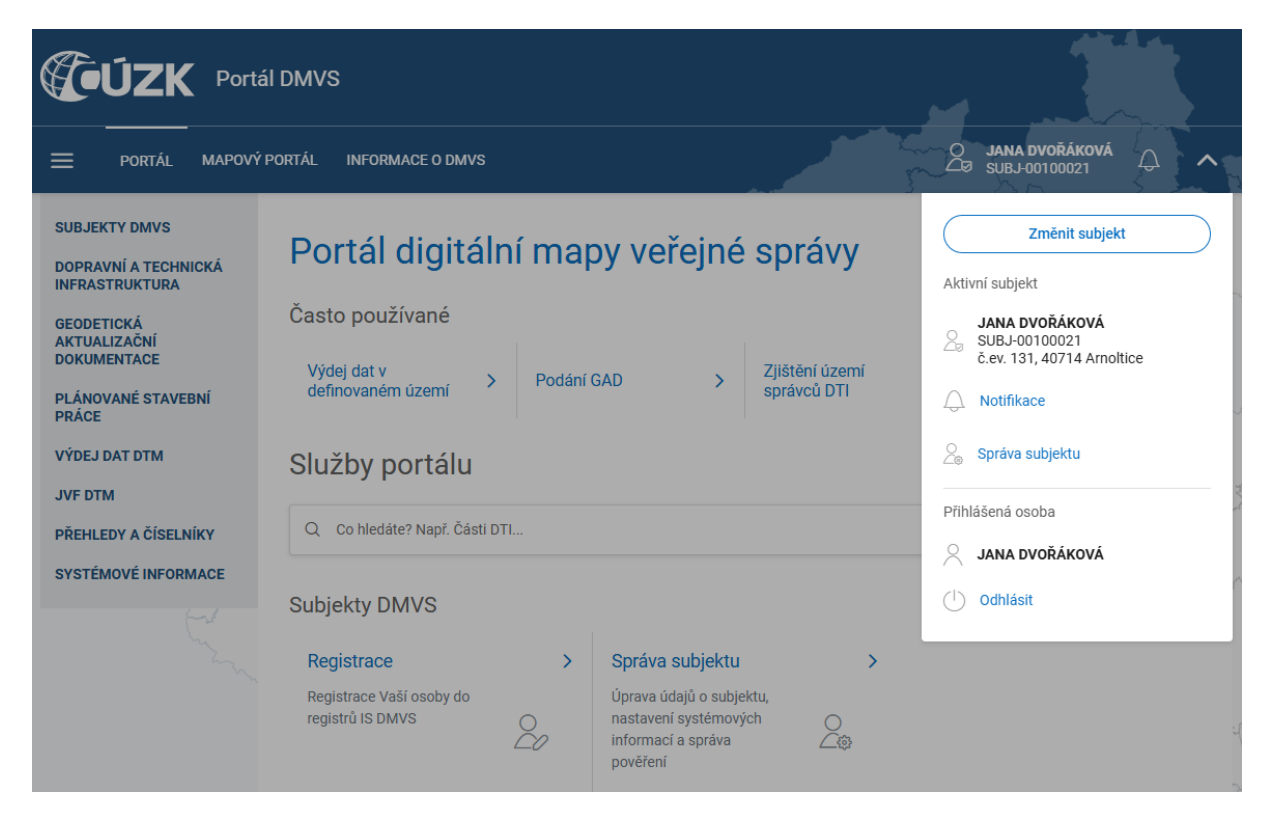

Pokud uživatel není v Portálu registrovaný do žádného registru, obsahuje okno tlačítko "Registrovat". Pro přehlednost obsahuje okno informaci o přihlášené osobě a aktivním subjektu, za který pracuje.

#### 1.2. Udělení pověření

Postup udělování pověření byl zobecněn. Subjekt může udělit pověření fyzické osobě (jako dosud), ale nově také jinému subjektu. Pověření pro jiný subjekt je připraveno pro budoucí implementaci evidence plánovaných stavebních prací. Zatím je touto cestou možné udělit pouze stávající pověření do role "Zakladatel".

Stávající záložky "Zakladatelé" a "Pověření" byly ve "Správě subjektu" spojeny do záložky "Pověření". Postupem udělení pověření provede uživatele průvodce.

| Udělení pověření                                                                                                    | X                      |
|----------------------------------------------------------------------------------------------------|------------------------|
| 1 Příjemce pověření — 2 Uživatel — 3 Rozsah pověření — 4 Potvrzení                                                                                                    |                        |
| Pověřující subjekt                                                                                                    |                        |
| Subjekt, který bude příjemcem pověření zastupován<br>JANA DVOŘÁKOVÁ<br>SUBJ-00100021                                                                                                    |                        |
| Příjemce pověření                                                                                                    |                        |
| Vyberte, zda chcete pověřit uživatele nebo subjekt.                                                                                                    |                        |
| Pověření uživatele<br>Uživatelské pověření umožní vybrané osobě (která nemusí být registrována v IS DMVS) vystupovat za pověřující subjekt<br>portálu DMVS. Pověřený uživatel pak vystupuje na portálu za subjekt ve vybraných rolích, které mu umožní spravovat su<br>číst nebo spravovat evidenci DTI, číst nebo spravovat evidenci PSP, žádat o vlastní data nebo data z DTM, zasílat GAD n<br>validovat JVF soubory. | : na<br>Ibjekt,<br>ebo |
| Pověření subjektu<br>Pověření subjektu umožňuje zmocnit jiný registrovaný subjekt ke správě evidence v rámci vybrané kategorie. Pověřený<br>jeho uživatelé s příslušným oprávněním) pak může za pověřující subjekt spravovat evidenci prostřednictvím portálu i we<br>služeb.                                                                                                    | subjekt (a<br>2bových  |
| Pokračo                                                                                                    | vat >                  |

#### 1.3. Změna a zneplatnění subjektu

Pokud se uživatel přihlásí do Portálu datovou schránkou fyzické osoby, je v IS DMVS vedený jako neztotožněná osoba (je to tak proto, že IS datových schránek neposkytuje kompletní informace o dané osobě). Doposud se mohl takto přihlášený uživatel bez problémů zaregistrovat jako subjekt. Pokud se uživatel přihlásí do Portálu identitou občana, může si založit nový subjekt, který není identický se subjektem založeným při přihlášení datovou schránkou.

Nová verze IS DMVS umožňuje správcům IS DMVS změnit subjekt přiřazený osobě. Tímto úkonem tak může např. ztotožněná osoba převzít data subjektu vytvořeného přihlášením datovou schránkou. Podobně je možné zneplatnit omylem vytvořený subjekt. Obě požadované operace (změnu i zneplatnění subjektu) je potřeba komunikovat se správci systému přes helpdesk.

#### 1.4. Další změny

Protokol generovaný funkcí "Zjištění území správců DTI" byl drobně upraven. Dotčené parcely jsou vypisovány přehledněji podle katastrálních území.

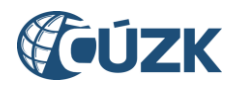

## 2. Mapový portál

#### 2.1. Neveřejné mapové služby

Již v rámci verze 1.13 byly do mapového portálu postupně doplněny dvě nové neveřejné mapové kompozice, které jsou dostupné i ve verzi 1.14:

- Ochranná a bezpečnostní pásma DTI
- Záměry na provedení změn DTI.

Tyto neveřejné kompozice jsou přístupné pouze uživatelům přihlášeným přes JIP-KAAS, pokud mají přiřazenu roli "Výdej dat bez žádosti".

### 3. Kontakt na technickou podporu

V případě dalších dotazů nebo zjištění nesrovnalostí se můžete obrátit na technickou podporu IS DMVS. Podpora je dostupná prostřednictvím Helpdesku ČÚZK – použijte kontaktní formulář na adrese <u>https://helpdesk.cuzk.gov.cz/</u>s nastavením oblasti DMVS/DTM (a přiložením případných obrazových příloh pro snazší identifikaci problému).